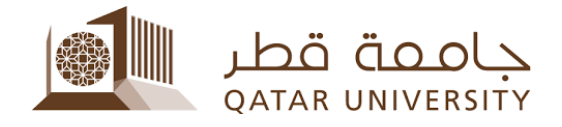

## الدفع الإلكتروني بواسطة بطاقات الصراف بانر **9**

إرشادات الطالب

إعداد فريق البانر دليل المحتويات

## 1 الدفع الإلكتروني

بعد الدخول لصفحة الخدمة الذاتية لنظام بانر، اضغط على رابط التسجيل Student
 Registrations

| Home > Student Registrations > Student Account حساب الطالب |                      |                       |                              |  |  |
|------------------------------------------------------------|----------------------|-----------------------|------------------------------|--|--|
| $\langle$                                                  | Personal Information | Student Registrations | Student Registration Support |  |  |
|                                                            |                      |                       |                              |  |  |

في صفحة التسجيل Student Registrations، اضغط على رابط حساب الطالب
 Student Account

Home > Student Registrations > Student Account حساب الطالب

| < | Personal Information Stu                                                                                                    | dent Registrations                                                                              | Student Regi                                                        | stration Support                                                                                       | Student Services                                                              |
|---|----------------------------------------------------------------------------------------------------|-------------------------------------------------------------------------------------------------|---------------------------------------------------------------------|----------------------------------------------------------------------------------------------------|-------------------------------------------------------------------------------|
|   | ماذا اسجل: What To Register<br>يمكنك الإطلاع على ما تستطيع تسجيله في<br>الفصل القادم                                                    | جيل Registration<br>يح لك الاستعداد للتسجيل<br>مطومات المنطقة بالمواد<br>ن في المقررات الدراسية | <b>التب</b><br>هذه الخدمة تتم<br>والاطلاع على جميع اله<br>والتميجيل | Student Registra<br>تحديث تسبيل المقررات<br>من النصل أو الاسحاب<br>الغرامات او ارجاع البالغ<br>المالية | tion Services مده المدمة نشح لك<br>الدر اسبة مثل الاعقتار<br>من الفصل واحتساب |
|   | حساب الطائب Student Account<br>تتبح هذه الخدمة الإطلاع على رسومك<br>الدراسية والغرامات المالية وجميع الخدمات<br>المتعلقة بحسابك الجامعي | <ul> <li>Student Profile (<br/>له الإطلاع على البيادات<br/>ملخصة في هذه الصفحة</li> </ul>       | ملف الطالب<br>هذه الخدمة تشح ل<br>الشخصية والأكاديمية               |                                                                                                    |                                                                               |

Int Payment

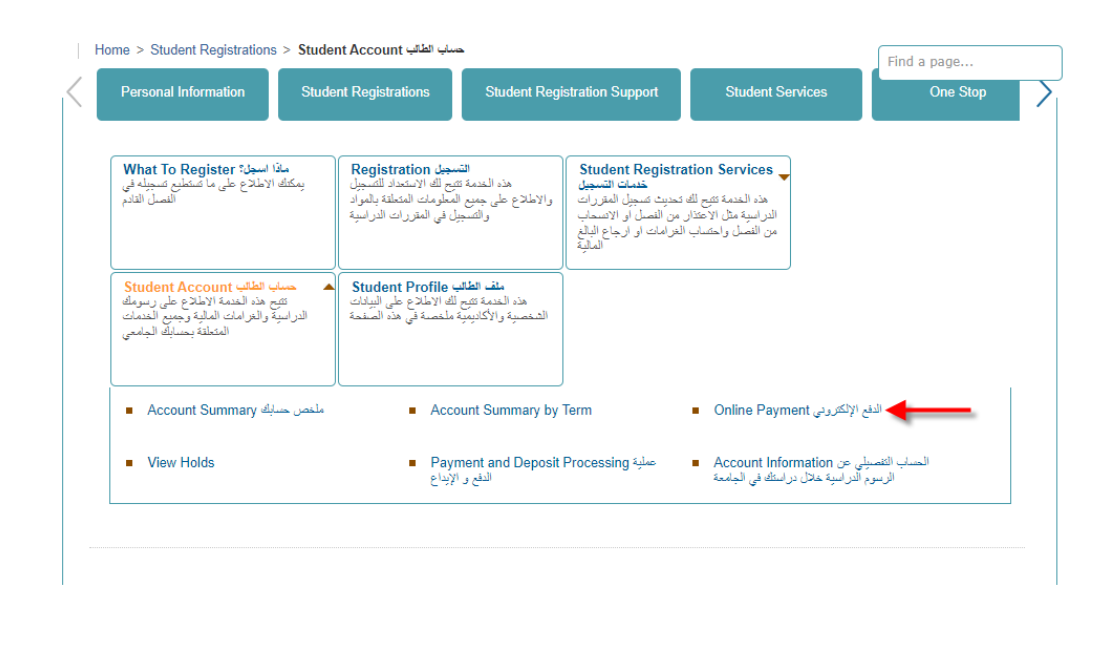

|                                                  |                          | <ul> <li>اختر الفصل ثم اضغط الزر Submit</li> </ul>           |  |  |  |
|--------------------------------------------------|--------------------------|--------------------------------------------------------------|--|--|--|
| < > Personal Information                         | Student Registrations    | Student Registration Support   Student Services One Stop Alu |  |  |  |
| Select Term                                      |                          |                                                              |  |  |  |
| Home > Calculated Repa                           | ayment Plan Summary > So | elect Another Term                                           |  |  |  |
| Select a Term: Fall 2023                         |                          |                                                              |  |  |  |
| Submit                                           |                          |                                                              |  |  |  |
| © 2023 Ellucian Company L.P. and its affiliates. |                          |                                                              |  |  |  |
|                                                  |                          |                                                              |  |  |  |
| RELEASE, 0.7.1                                   |                          |                                                              |  |  |  |

اضغط الزر Pay Now

## Account Detail for Term

Home > Student Registrations > Student Account حسب الطالب > Account Detail for Term

 Review detail transactions on your account, including current and future balance totals for the selected term and other terms.

 202310 Fall 2023 Term Detail

 Description
 Item Date
 Charge
 Pay Now

 Net Term Balance
 QAR 0.00

 Net Balance for Other Terms:
 QAR 38.00

 Account Balance:
 QAR 38.00

 Pay Now
 Image: Charge

 Select Another Term
 Statement and Payment History

ادخل المبلغ المراد دفعه في الحقل Payment Amount ثم اضغط الزر Submit

| Personal Information   Student Registrations   Student Registration Support         |  |  |  |
|-------------------------------------------------------------------------------------|--|--|--|
| Tuition and Fees Payment                                                            |  |  |  |
| Home > Tuition and Fees Payment                                                     |  |  |  |
|                                                                                     |  |  |  |
| indicates required field      Payment Amount:*                                      |  |  |  |
| Submit                                                                              |  |  |  |
|                                                                                     |  |  |  |
|                                                                                     |  |  |  |
|                                                                                     |  |  |  |
| © 2023 Ellucian Company L.P. and its affiliates.                                    |  |  |  |
| Continue d'Il à Dobit Cord à Il d'Ilia de Ilian :                                   |  |  |  |
|                                                                                     |  |  |  |
|                                                                                     |  |  |  |
| Select Payment Type                                                                 |  |  |  |
| Select Payment Type                                                                 |  |  |  |
|                                                                                     |  |  |  |
| You are about to make a payment, please validate the following details and select t |  |  |  |
|                                                                                     |  |  |  |

Reference ID:MjIyOTMxDescription:Registration FeesAmount (QAR):171.00

Select Payment Method

Credit Card
 Debit Card
 Continue to Payment

ادخل بيانات بطاقة الصراف (رقم البطاقة، تاريخ الانتهاء) ثم اضغط على الزر Continue

\_

| ₩ QPAY                                                                                                    |                                            |
|----------------------------------------------------------------------------------------------------|--------------------------------------------|
| Payment Unique Number: 641431                                                                                 | Amount                                     |
| Description: Your e-commerce order from Qatar University Qpay                                                 | QAR 171.00                                 |
| Enter your payment card details                                                                               |                                            |
| Card Number                                                                                                   |                                            |
| By clicking the "Continue" button, you hereby acknowledge accepting the Terms and Conditions                  | of payment.                                |
| MAPS MIMYAN                                                                                                   | ontinue Cancel                             |
| L<br>For proper completion of your transaction, please do not refresh this page or click the browser's back   | button.                                    |
| راحدة (OTP) والتي ستصل في رسالة نصية في الهاتف النقال ثم اضبغط<br>C                                           | ادخل كلمة المرر لمرة و<br>على الزر ontinue |
| M QPAY                                                                                                    |                                            |
| Payment Unique Number: 641431                                                                                 | Amount                                     |
| Description: Your e-commerce order from Qatar University Qpay                                                 | QAR 171.00                                 |
| Enter the One-Time-Password (OTP) you received                                                                |                                            |
| For increased security, your bank sent you a password valid for one time                                      |                                            |
| Your OTP                                                                                                    |                                            |
| Kesend OTP Contin                                                                                             | Cancel                                     |
| For proper completion of your transaction, placed do not refrech this page or click the browser's back butter |                                            |

 ادخل الرقم السري للصراف الآلي (ATM) وذلك بالضغط على الأرقام في لوحة الأرقام المبينة أدناه

| Payment Unique Number: 641431<br>Description: Your e-commerce order from Qatar University Qpay |                            |   |       | Amount<br>QAR 171.00 |
|------------------------------------------------------------------------------------------------|----------------------------|---|-------|----------------------|
| Enter your payment of Card Number: 41663                                                       | ard details<br>39*****7494 |   |       |                      |
| Your PIN                                                                                       |                            |   |       |                      |
|                                                                                                | 6                          | 9 | 2     |                      |
|                                                                                                | 1                          | 5 | 0     |                      |
|                                                                                                | 3                          | 4 | 8     |                      |
|                                                                                                |                            | 7 | Enter |                      |

اضغط على الزر Pay

| Card Number: 416639*****7494 |  |     |        |
|------------------------------|--|-----|--------|
| Your PIN                     |  |     |        |
|                              |  |     |        |
|                              |  |     |        |
| 🖉 ΝΛΡ΄ 🖉 ΗΙΜΥΛΝ              |  | Pay | Cancel |
|                              |  |     |        |

For proper completion of your transaction, please do not refresh this page or click the browser's back button.

| 6 | 9 | 2     |
|---|---|-------|
| 1 | 5 | 0     |
| 3 | 4 | 8     |
|   | 7 | Enter |

 بعد نجاح عملية الإلكتروني، اضغط على الرابط Please click here to complete your payment للعودة إلى الخدمة الذاتية.

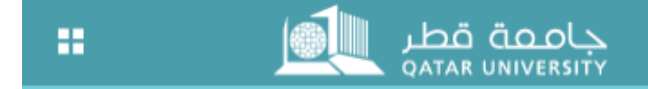

## **Payment Status**

Please find the Transaction Status below.

| Transaction ID   | 1 | 222932               |
|------------------|---|----------------------|
| Amount           | : | 171                  |
| Payment Type     | : | WEBCCREGFEES         |
| Status           | : | Payment Success      |
| Transaction Date | : | 2023-09-25T08:03:06Z |

Please click here to complete your payment

 بعد الضغط على الرابط Please click here to complete your payment في الصفحة السابقة، ستظهر حالة الدفع تفيد بأن الدفع تم بنجاح وأن المبلغ المدفوع قد تم تسديده في حساب الطالب.

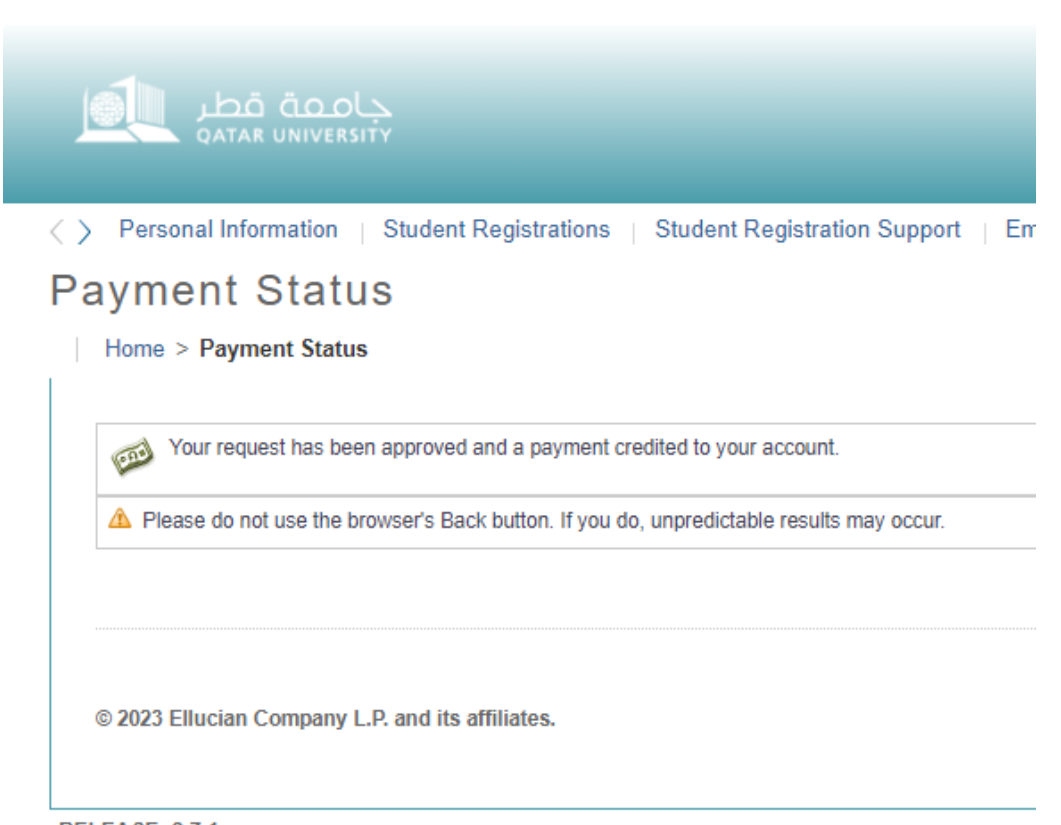

**RELEASE: 8.7.1**